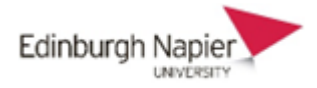

## Making Forums Confidential to Groups and Enabling the 'Reply' Button

Prior to creating the Forum, students must be organised into groups and the groups collated into a 'Grouping'. Consult guidance on working with Groups in Moodle if you are unfamiliar with these steps.

In the Forum settings, the following are critical:

'Group Mode' = 'Separate groups' 'Grouping' = The Grouping you have set up.

The key step after this is when you create a post. Firstly, choose one of the groups in your grouping as shown below, and then **'Add a Discussion Topic**'

| ENT07101 2023-4 TR2 002 ► Test<br>FORUM<br>Test                           |  |
|---------------------------------------------------------------------------|--|
| Forum Settings Advanced grading Subscriptions Reports More 🛩              |  |
| Test Forum with Groups                                                    |  |
| Search forums Q Add discussion topic 2 2.Add discussion                   |  |
| Separate groups (04. Module teams) Team 1.1<br><b>1 1 1 1 1 1 1 1 1 1</b> |  |
| There are no discussion topics yet in this forum                          |  |
|                                                                           |  |

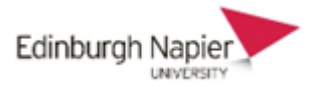

Then scroll down to the bottom of the post and click on 'Advanced'

|   |      |       |     |    | · · · |                | ^     | _    | T A |   |   | , |  |
|---|------|-------|-----|----|-------|----------------|-------|------|-----|---|---|---|--|
|   |      |       | e   | ළු | ļ     | ₩P             |       |      |     |   |   |   |  |
|   |      |       |     |    |       |                |       |      |     |   |   |   |  |
|   |      |       |     |    |       |                |       |      |     |   |   |   |  |
|   |      |       |     |    |       |                |       |      |     |   |   |   |  |
|   |      |       |     |    |       |                |       |      |     |   |   |   |  |
|   |      |       |     |    |       |                |       |      |     |   |   |   |  |
|   |      |       |     |    |       |                |       |      |     |   |   |   |  |
|   |      |       |     |    |       |                |       |      |     |   |   |   |  |
|   |      |       |     |    |       |                |       |      |     |   |   |   |  |
| l |      |       |     |    |       |                |       |      |     |   |   |   |  |
|   | Post | to fo | rum | C  | ance  | <mark>/</mark> | \dvar | iced |     | - | _ |   |  |
|   |      |       |     |    |       |                |       |      |     |   |   |   |  |
|   |      |       |     |    |       |                |       |      |     |   |   |   |  |

This will bring up a form with more options. Once you have added the title and text of your post, scroll down. Make sure there is a specific group selected and then tick the 'Post a Copy to all Groups' box.

| Attachment 🕜 | Maxi                                                               |
|--------------|--------------------------------------------------------------------|
|              |                                                                    |
|              | • <u>Files</u>                                                     |
|              |                                                                    |
|              | $\bullet$                                                          |
|              | You can drag and drop files h                                      |
|              | Pinned                                                             |
|              | $\square$ Send forum post notifications with no editing-time delay |
|              | Post a copy to all groups                                          |
| Group        | Team 1.1 🗢                                                         |

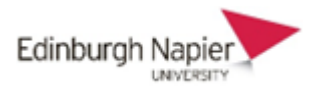

Scroll down and click 'Post to Forum'

| • Tags |                                            |  |
|--------|--------------------------------------------|--|
| Tept   | Manager standard tage.<br>Manager standard |  |
|        | Dates lags                                 |  |
|        | Post to forum Cancel                       |  |

The student will see an iteration of this post for his/her Group only.

| 🛡 Test                        |                    |             |                               |                                |                     |
|-------------------------------|--------------------|-------------|-------------------------------|--------------------------------|---------------------|
| Description of Forum (Test)   |                    |             |                               |                                |                     |
| Search forums                 | Q Add discussion t | <u>ppic</u> |                               |                                |                     |
| Separate groups: Team 3.5     |                    |             |                               |                                |                     |
| Discussion                    |                    | Group       | <u>Started by</u>             | <u>Last post</u>               | <u>Replies</u><br>↓ |
| ☆ <u>Title of Post (Test)</u> |                    | Team 3      | 3.5 🧿 Jim Daly<br>13 Feb 2024 | Jim Daly<br><u>13 Feb 2024</u> | 0 :                 |
|                               |                    |             |                               |                                |                     |

They will be able to reply to this and only members of their group will see the reply.

| Ę     | Test                                                                             |                 |
|-------|----------------------------------------------------------------------------------|-----------------|
| Title | e of Post (Test)                                                                 |                 |
| Disp  | ay replies flat, with oldest first 🗢                                             | Settings 🗸      |
| H     | <b>Title of Post (Test)</b><br>by <u>Jim Daly</u> - Tuesday, 13 February 2024, 4 | :08 PM          |
|       | The Message of the post (Test)                                                   |                 |
|       |                                                                                  | Permalink Reply |
|       |                                                                                  |                 |

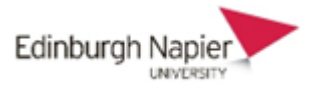

Teaching staff will be able to view each of the groups' posts by using the dropdown menu.

| Separate groups (04. Module teams) Team 3.5 Select group to view here   Discussion Group Started by Last post   Replies   Title of Post (Test). Title of Post (Test). Im Daly (13 Feb 2024) 0 Im Daly (13 Feb 2024) 0                                                                                                    | 8 Se    | earch forums                | Q Add discussion topic |                           |                         |                                |                |   |
|----------------------------------------------------------------------------------------------------|---------|-----------------------------|------------------------|---------------------------|-------------------------|--------------------------------|----------------|---|
| Discussion   Group   Started by   Last post ↓   Replies     ☆   Title of Post (Test)   <                                                                                                    | Separat | te groups (04. Module tea   | ms) Team 3.5 💠         | Select group to view here |                         |                                |                |   |
| ☆ <u>Title of Post (Test)</u><br><sup>(1)</sup> <u>Team 3.5</u><br><sup>(2)</sup> <u>Jim Daly</u><br><sup>(3)</sup> <u>Jim Daly</u><br><sup>(3)</sup> <u>Team 2.5</u><br><sup>(3)</sup> <u>Jim Daly</u><br><sup>(3)</sup> <u>Team 2.5</u><br><sup>(3)</sup> <u>Team 2.5</u><br><sup>(3)</sup> <u>Jim Daly</u><br><sup>(3)</sup> <u>Team 2.5</u><br><sup>(3)</sup> <u>Jim Daly</u><br><sup>(3)</sup> <u>Team 2.5</u><br><sup>(3)</sup> <u>Jim Daly</u><br><sup>(3)</sup> <u>Team 2.5</u><br><sup>(3)</sup> <u>Jim Daly</u><br><sup>(3)</sup> <u>Team 2.5</u><br><sup>(3)</sup> <u>Jim Daly</u><br><sup>(3)</sup> <u>Team 2.5</u><br><sup>(3)</sup> <u>Jim Daly</u><br><sup>(3)</sup> <u>Team 2.5</u><br><sup>(3)</sup> <u>Jim Daly</u><br><sup>(3)</sup> <u>Team 2.5</u><br><sup>(3)</sup> <u>Jim Daly</u><br><sup>(3)</sup> <u>Team 2.5</u><br><sup>(3)</sup> <u>Jim Daly</u><br><sup>(3)</sup> <u>Jim Daly</u><br><sup>(4)</sup> <u>Jim Daly</u><br><sup>(4)</sup> <u>Jim Daly</u><br><sup>(4)</sup> <u>J</u> | ₽       | Discussion                  |                        | Group                     | <u>Started by</u>       | <u>Last post</u> ↓             | <u>Replies</u> |   |
|                                                                                                    | ☆       | <u>Title of Post (Test)</u> |                        | 8 Team 3.5                | Jim Daly<br>13 Feb 2024 | Jim Daly<br><u>13 Feb 2024</u> | 0              | ÷ |